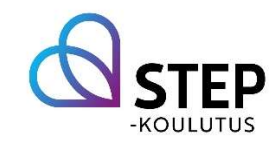

## Turvapostin lähettäminen

Mene osoitteeseen Turvaposti.fi.

Alareunassa lukee Lähetä turvapostia vastaanottajalle, kirjoita sähköpostikenttään opintotoimisto@step.fi ja paina Lähetä.

Kirjoita avautuvalle sivulle oma sähköpostiosoitteesi kohtaan Lähettäjän sähköpostiosoite.

Kirjoita viesti ja liitä tarvittavat liitteet.

Viestin salasana voi olla ehdotettu salasana, vahvista kirjoittamalla sama salasana Salasana uudestaan -kenttään.

Salasana toimitetaan automaattisesti viestin vastaanottajalle.

## Paina Lähetä.

Saat Turvapostilta vahvistuspyynnön antamaasi sähköpostiosoitteeseen ja sinun pitää vielä kuitata se klikkaamalla viestissä olevaa linkkiä.

Viesti lähtee vastaanottajalle vasta tämän kuittauksen jälkeen.